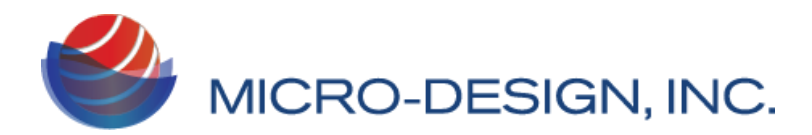

F100M Operator's Manual.

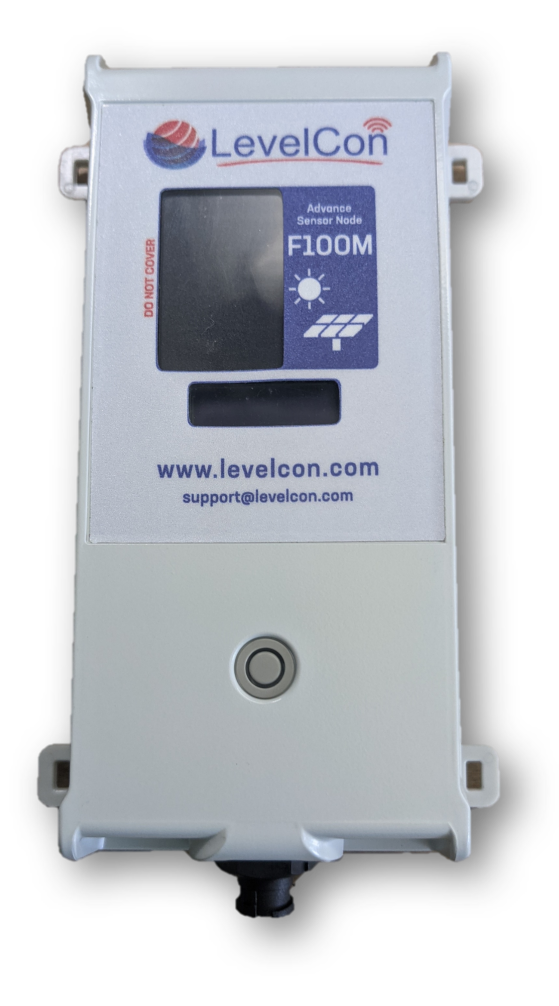

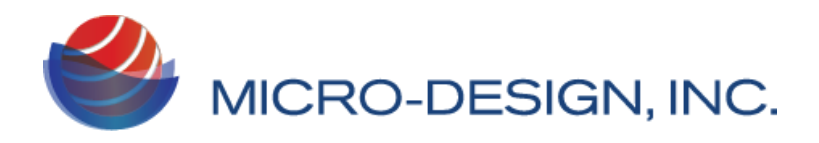

| Introduction                                             | 3  |
|----------------------------------------------------------|----|
| Key Monitor Features                                     | 3  |
| Technical Specifications                                 | 4  |
| Unit Installation                                        | 5  |
| Basic Hardware                                           | 5  |
| Installation procedure.                                  | 5  |
| Basic Device configurations and First report generation. | 5  |
| Basic configuration options                              | 6  |
| Time Zone                                                | 6  |
| Daylight Sav                                             | 7  |
| Report Rate(s)                                           | 7  |
| Wake Alarm #                                             | 7  |
| Off Hrs Start                                            | 7  |
| Off Hrs End                                              | 7  |
| Advance configuration options                            | 7  |
| Mode                                                     | 7  |
| Sensor Type                                              | 8  |
| ADC Wait(s)                                              | 8  |
| Digital Wake                                             | 8  |
| Force LCD On                                             | 8  |
| GPS Timeout(s)                                           | 8  |
| Pulse Counter                                            | 9  |
| Digital Output                                           | 9  |
| APN                                                      | 9  |
| TCP Server                                               | 9  |
| Port                                                     | 9  |
| Servicing the Batteries                                  | 9  |
| Web interface.                                           | 12 |
| Basic Troubleshooting and Error codes.                   | 12 |

![](_page_2_Picture_0.jpeg)

# Introduction

The F100M is a wireless sensing node utilized in a wide range of vertical industry applications. Utilizing the extremely efficient CatM1 cellular network or BLE 5.0, the F100M transmits asset / truck data directly to the LevelCon secure cloud. Users receive reported tank levels, asset locations, asset health, and current assignments directly from any phone, tablet, or PC. Within the LevelCon Cloud portal, users easily configure email, voice or text alerts for low / high levels and/or fill events, geo fencing etc.

## **Key Monitor Features**

| M  | 1 Analog Input & 1 Digital Grounding Input- Alarm Capable.                                     |
|----|------------------------------------------------------------------------------------------------|
|    | Multi-sensor RS485 deployment /UART Modbus, I2C                                                |
| () | Compatible with Indian CatM1 LTE Carriers and GSM Fallback                                     |
| *  | Everywhere                                                                                     |
|    | BLE 5.0                                                                                        |
| 51 | GPS enabled for mobile asset tracking                                                          |
|    | Integrated temperature and barometric pressure sensor                                          |
|    | 24/7 access to data on LevelCon Cloud                                                          |
|    | 3x AA battery with optional solar power assistance /<br>6V to 24V DC power supply ( Optional ) |

![](_page_3_Picture_0.jpeg)

## **Technical Specifications**

|                       | Height                                                                                                   | 155 mm                                                                        |  |  |  |  |
|-----------------------|----------------------------------------------------------------------------------------------------|-------------------------------------------------------------------------------|--|--|--|--|
| Dimensions            | Width                                                                                                    | 96 mm                                                                         |  |  |  |  |
|                       | Depth                                                                                                    | 37 mm                                                                         |  |  |  |  |
|                       | 1 Analog input, configurable for 0-5V or 4-20mA. Multiple RS485 sensor daisy chaining capable            |                                                                               |  |  |  |  |
| Input / Outputs       | 1 Digital grounding input, alarm capable or 1 digital output software configured                         |                                                                               |  |  |  |  |
| Power Requirements    | 3 AA size Batteries, Ener                                                                                | 3 AA size Batteries, Energizer Lithium recommended and solar power harnessing |  |  |  |  |
|                       | Can also be powered using 6.5 ~ 36 Vdc                                                                   |                                                                               |  |  |  |  |
| Battery Life          | Upto 6+ years of Battery life with solar augmentations                                                   |                                                                               |  |  |  |  |
|                       | Cellular CAT M1, NB-IOT and GPRS *                                                                       |                                                                               |  |  |  |  |
| Wireless Connectivity | BLE                                                                                                    | 4.0 and above compatible                                                      |  |  |  |  |
|                       | Satellite                                                                                                | Iridium satellite connectivity * **                                           |  |  |  |  |
| Data Security         | AE                                                                                                    | ES 128 bit encryption                                                         |  |  |  |  |
| Data Packet           | JSON formatted data packet                                                                               |                                                                               |  |  |  |  |
| Software updates      | Over the air (OTA) firmware updates are provided as new features are introduced.                         |                                                                               |  |  |  |  |
| Temperature range     | Operating -40C->65C, Storage -50C->80C                                                                   |                                                                               |  |  |  |  |
| Certification         | Class 1 Division 1 Group D Certificatio<br>Environment hazardous area deployment<br>IP66 rated enclosure |                                                                               |  |  |  |  |

\* Data charges billed monthly\*\* Module addon sold separately

![](_page_4_Picture_0.jpeg)

# Unit Installation

## **Basic Hardware**

- Philips Head screwdriver
- Zip ties

## Installation procedure.

- 1. Unbox the F100M.
- 2. Inspect the associated sensor if provided within the shipment.
- 3. Lower the sensor in the tank and secure the sensor with the supplied 2' NPT bushing.
- 4. Route the remaining sensor cable using the supplied zip ties and secure it to the tank.
- 5. Insert the male sensor (chogori) connector at the end of the sensor cable to the matching female connector on the F100M.
- 6. Lock the connector into place by twisting the bezel clockwise.
- 7. Attach the F100 to the tank via 4x high power neodymium magnetic feet.
- 8. Push the power icon 🕑 located on the face of the monitor lid and follow the LCD screen instructions.

## Basic Device configurations and First report generation.

F100M Ver.H and above are BLE (bluetooth low energy) enabled devices. They come pre

configured from the factory and you can generate your first report by pressing the 0 button on the lid.

If the device configuration needs to be altered you can do so using any Bluetooth enabled laptop, phone or tablet with Google Chrome installed. Please follow the steps below to perform various configurations.

- 1. Go to settings on your PC, Laptop, tablet or phone and make sure bluetooth is enabled on your device.
- 2. Open chrome on your device and navigate to <a href="https://one.levelcon.com">https://one.levelcon.com</a>

![](_page_5_Picture_0.jpeg)

- 3. Sign in with your username and password. If you do not have a username and password please contact us via email at <a href="mailto:support@levelcon.com">support@levelcon.com</a>
- 4. On the top left of the window there are three horizontal lines. Click on this and scroll down to and select F100 Bluetooth Connect.
- 5. In this new window, click on connect F100
- 6. A new pop up window will open, as shown below

| $\leftarrow$ | $\rightarrow$ | C  | ) on  | e.levelcon.com/F | 100BLE.html  |      |        |
|--------------|---------------|----|-------|------------------|--------------|------|--------|
|              | •             | F1 | one.l | evelcon.com wa   | ants to pair |      |        |
|              |               |    |       | F100-363B22      |              |      |        |
|              |               |    |       |                  |              |      |        |
|              |               |    |       |                  |              |      |        |
|              |               |    |       |                  |              |      |        |
|              |               |    |       |                  |              |      |        |
|              |               |    |       |                  |              |      |        |
|              |               |    |       |                  |              |      |        |
|              |               |    |       |                  |              |      |        |
|              |               |    | ?     | Scanning         |              | Pair | Cancel |

- 7. Click on the F100 that matches your device ID#. **F100-XXXXXX** (**XXXXXX** are the last six characters of the device ID ) Your device number can be found in the open window of the lid of your F100 Device.
- Once you have established a successful pairing, you will be able to set basic configurations of time zone, alarm times, set report rates and the device off and on hours. For detailed information regarding each option please review advanced configuration options section.

## Basic configuration options

For F100M devices you might be required to provide basic configurations such as alarm times, timezone details device on and off schedules. These can be done from the basic tab of BLE configuration tab

Remember to hit Save before you close the window for the changes to load to the memory.

![](_page_6_Picture_0.jpeg)

#### Time Zone

This option lets you select the appropriate time zone from the drop down menu. This helps in maintaining time locally on the device and is used as a reference for setting time alarm.

#### **Daylight Sav**

This option lets you enable or disable daylight saving time settings. Please select appropriate time zone for this feature to work properly.

#### Report Rate(s)

This option configures the device to report after a specified number of seconds. The allowable input range for this input is ??

#### Wake Alarm #

These alarms enable the end user to setup specific timings during the course of the day at which the unit should report its parameters. You can set upto 9 alarms using the basics menu. The time period needs to be setup in the 24 hour format. As an example, if you want the device to report at **3:45 PM** please enter **1545** in the text space available next to Wake Alarm.

#### Off Hrs Start / Off Hrs End

This option allows you to set the time from when the device goes to sleep. As an example if you want the device to go to sleep at 8:00 PM and start reporting at 6:00 AM, please enter 2000 in Off Hrs Start and enter 600 in Off Hrs End.

# Advanced configuration options

F100M provides advanced configuration options such as apn, adc wait, gps enable etc. under the advanced tab of BLE configurations page. The following options available under Advanced tab are explained below.

Caution : Making uninformed changes in the "Advanced" tab might cause unrecoverable errors in the device configuration and void any warranty. Users take utmost care while modifying these parameters. Contact Levelcon in case you need assistance

![](_page_7_Picture_0.jpeg)

# Remember to hit Save before you close the window for the changes to load to the memory.

#### Mode

ТВТ

#### Sensor Type

The device is capable of communicating with 0-5 V and 4-20 mA type analog sensors. If you are using an analog sensor with the device, please select the appropriate sensor type. By default, the device is configured for 0-5 V type sensors.

#### ADC Wait(s)

This parameter enables you to set the number of seconds the device queues up the sensor for a reading before it collects the sensor level data from the sensor. The Default value is 3 seconds. This should only be increased if using a non-contact sensor such as a radar gauge, sonic sensor or laser sensor.

#### **Digital Wake**

This feature is associated with digital input such as a high level float gauge for overfill protection or other types of normally open/normally closed contacts. If enabled, the input device will close its circuit and engage the no/nc on the digital input of the F100m forcing the monitor to turn on and report. The Digital Wake value is set in seconds and correlates to the number of seconds that NO/NC waits after triggered to force the F100 to report, i.e. if set to 3 seconds, when the DI is triggered for more than 3 seconds, the unit will force a report. The default value of this parameter is Off.

#### Force LCD On

The F100 turns on the LCD only when a user forces a report. In other scenarios, the LCD is off while the monitor performs normal tasks in the background, i.e. regular scheduled reporting. If Force LCD is enabled, the LCD will turn on everytime the device conducts any action. Default Value of this parameter is off.

Warning : Enabling the option, Force LCD ON, will cause the device to use much more power and may drain the batteries much sooner than expected. Use this option

![](_page_8_Picture_0.jpeg)

#### carefully. If you have questions about this option, please contact LevelCon.

#### GPS Timeout(s)

This option enables device location reporting via GPS. This option should only be used for units that are deployed outdoors. Set the number of seconds the unit should wait before it obtains a GPS fix. The preferred value for this parameter is 100 seconds. A zero value means the unit will not attempt to obtain a GPS fix. By default the value of this parameter is zero.

Warning : Location reporting via GPS is a battery intensive operation and should only be enabled if the unit is outdoors. When installed, the F100's solar panel must be oriented towards the sky to enable faster GPS fix and solar charging.

#### Pulse Counter

This parameter enables pulse counting on the digital input to the F100M. This feature is normally associated with a monitor connected to a Flow meter.

#### **Digital Output**

This is a normally open, normally closed feature. Off(Float) On(low

#### APN

This parameter enables you to set apn for the sim card that is inserted in the sim card slot of the F100M. By default, the F100M devices are programmed to the specific APN to report data to the LevelCon Cloud

Warning : Modifying the apn setting may lead to permanent network disconnection causing the device to stop reporting over Cellular connectivity. This parameter should only be modified with the assistance of a LevelCon representative.

#### **TCP** Server

This parameter is used to modify the endpoint at which data is to be sent to and set to the LevelCon Cloud by default. This parameter should not be modified without the assistance of a LevelCon representative. The default value for this parameter is f100.levelcon.com

![](_page_9_Picture_0.jpeg)

#### Port

This parameter refers to the port on which the device communicates. This parameter should not be modified without the assistance of a LevelCon representative. The default value for this parameter is 8181

# Servicing the Batteries

Follow the procedure below to service the batteries.

Warning : Do not use power tools to perform this service!!!

![](_page_9_Picture_6.jpeg)

1. Remove the 4 phillips head screws marked by the 4 arrows.

2. Remove the FFC cable by pulling it out and set the lid aside

![](_page_9_Picture_9.jpeg)

![](_page_10_Picture_0.jpeg)

3. Remove the 4 screws that secure the board to the base of the enclosure.

![](_page_10_Picture_2.jpeg)

 Remove the board from the enclosure and flip it over to access the battery holder. Remove the existing batteries and <u>only</u> replace them with AA Energizer Lithium batteries.

![](_page_10_Picture_4.jpeg)

5. Once the batteries are replaced, reinstall the board to the base with the 4x black nylon screws. Connect the FFC cable back in the sensor header. Be sure not to pinch the FCC cable between the base and the lid when reinstalling the lid. Secure the lid back to the base with the 4 screws. The device is now ready for redeployment.

Warning : Please take utmost care that the board does not come in contact with any metal or liquid during this process. The board may be rendered undeployable and will void any warranty. If you have any questions please contact Levelcon

![](_page_11_Picture_0.jpeg)

# Web interface.

The data from the F100M is immediately displayed on the LevelCon secure cloud portal. You can access this data at <u>https://one.levelcon.com</u>.Follow the steps mentioned below to access your data. You can also view our online tutorial videos at:

https://drive.google.com/drive/u/0/folders/0B7H0S78DpOhhdmE0cW1ZZzluYlk

\*\* If you do not have a username and password, please see your company's account manager or request an account at <a href="mailto:support@levelcon.com">support@levelcon.com</a>

1. Navigate to <u>https://one.levelcon.com</u> and input your username and password.

|                             | Coñ |
|-----------------------------|-----|
| Email                       |     |
| Password                    |     |
| Remember me                 |     |
| Sign in                     |     |
| Forgot Password? Click Here |     |

2. After a successful login, you will be directed to the Home Pate. Here you see any alerts associated with your assets. Click on the navigation menu to access the options associated with your security level.

| ٩  | Nome × +                  |                    | - a              | × |
|----|---------------------------|--------------------|------------------|---|
|    | → C                       |                    | C, 🛧 💩 Incognito |   |
| Ę  | Home                      | MICRO-DESIGN, INC. |                  | ľ |
| Δ  | e Alerts                  |                    |                  | _ |
| 11 | Asset                     | Ļţ                 | Alert            | 1 |
| •  | ip: none                  |                    |                  |   |
| ۰  | Hefeweizen Batch 20160131 |                    | chaitanya Test   |   |
| ۰  | Hefeweizen Batch 20160131 |                    | chaitanya Test   |   |
| ۰  | Hefeweizen Batch 20160131 |                    | chaitanya Test   |   |
| ۰  | Hefeweizen Batch 20160131 |                    | chaitanya Test   |   |
| ۰  | Hefeweizen Batch 20160131 |                    | chaitanya Test   |   |
| ۰  | F100 F9B1 WiFi Batt test  |                    | Low Alert        |   |
| 0  | CCF4                      |                    | New Alert 1      |   |
| ۰  | Chaitanya F100            |                    | Low Low Alert    |   |
| 0  | Quick Transport North     |                    | Low Alert        |   |
| ۰  | Frac Master               |                    | Low Alert        |   |
| ۰  | Quick Transport South     |                    | Low Alert        |   |
| 0  | Hwy Rehab                 |                    | Low Alert        |   |
| ۰  | Cowboy Transport          |                    | Low Alert        |   |
| 0  | Chaitanya Test IPCamera   |                    | Offine QT600     |   |
| 0  | Adapter Asset             |                    | Fill Alerts      |   |
| 0  | Chaitanya Copy            |                    | Low Low Alert    |   |
|    |                           |                    |                  |   |

![](_page_12_Picture_0.jpeg)

3. Click on the **Dashboard** option to go to the dashboard from the main menu.

| 🥙 Dashboard x +                                                           |                                                                                                    |
|---------------------------------------------------------------------------|----------------------------------------------------------------------------------------------------|
| $\leftarrow$ $\rightarrow$ C $\triangleq$ one.levelcon.com/Dashboard.html |                                                                                                    |
| <b>LevelCo</b> ñ                                                          | X Q Dashboard                                                                                                    |
| MAIN                                                                      | Map Satellite                                                                                                    |
| Home                                                                      |                                                                                                    |
| Dashboard                                                                 |                                                                                                    |
| Products                                                                  | Canada                                                                                                    |
| Asset Status                                                              | BC SK                                                                                                    |
| ADMINISTRATION                                                            |                                                                                                    |
| Assets                                                                    | WA MT ND M                                                                                                    |
| Groups                                                                    | NV UT United States                                                                                                  |
| Company Profile                                                           |                                                                                                    |
| Reports                                                                   |                                                                                                    |
| Users                                                                     | Mexico                                                                                                    |
| Products and Strapping                                                    | <u>А</u> на 100 страница с 100 страница с 100 страница с 100 страница с 100 страница с 100 страница с 100 страница с |
| Alerts                                                                    |                                                                                                    |

4. If you are logging in for the first time click on update to see all your assets.

|                                        |    |                 |        |   | - 0        | ×   |
|----------------------------------------|----|-----------------|--------|---|------------|-----|
|                                        |    |                 | Q      | ☆ | 👼 Incognit | i o |
|                                        |    | ASSET SELECTION |        |   |            |     |
| ······································ | ~~ | No Filter       |        |   |            | -   |
|                                        |    | GROUPS          |        |   |            |     |
|                                        |    | No Filter       |        |   |            | -   |
|                                        |    | CLASSES         |        |   |            |     |
|                                        |    | No Filter       |        |   |            | -   |
|                                        |    | LOCATIONS       |        |   |            |     |
|                                        |    | No Filter       |        |   |            | ~   |
|                                        |    |                 | Update |   |            |     |
|                                        |    |                 |        |   |            |     |
|                                        |    |                 |        |   |            |     |
|                                        |    |                 |        |   |            |     |
|                                        |    |                 |        |   |            |     |
|                                        |    |                 |        |   |            |     |

![](_page_13_Picture_0.jpeg)

5. Once your view has been updated, you should be able to see all your assets on the single map view of the dashboard.

![](_page_13_Picture_2.jpeg)

6. To view the assets on the gridview, click on the grid icon **I** on the top right of the

window. You can switch back to the map view by clicking on the map icon same dashboard view.

| 4                                                 | Dashboard × +                              |    |                |               |                       |           |                 |              |                 |                         |              | - a ×                 |
|---------------------------------------------------|--------------------------------------------|----|----------------|---------------|-----------------------|-----------|-----------------|--------------|-----------------|-------------------------|--------------|-----------------------|
| ← → C is one-level-local during Q ☆ ③ incognito : |                                            |    |                |               |                       |           |                 |              |                 |                         |              |                       |
| Ξ                                                 | Q Dashboard                                |    |                | 2             | MICRO-DESIGN, INC.    |           |                 |              |                 |                         | <b>• •</b>   |                       |
|                                                   | Channel                                    | 11 | Product 11     | Base Value 11 | Value 11              | Metric 11 | UnUsed Capacity | Capacity 11  | Percentage Full | Date I1                 | Age It       | Status                |
| Group: California                                 |                                            |    |                |               |                       |           |                 |              |                 |                         |              |                       |
|                                                   | Highland Driveway Cam - driveway Live View | C  | n/a            |               | nia                   | camera    | NA              | N/A          | n/a             | n/a                     | n/a          | CONNECTED X No Alerts |
|                                                   | Highland Porch Cam - porch Live View       | C  | n/a            |               | nia                   | camera    | N/A.            | N/A          | n/a             | nia                     | n/a          | CONNECTED No Alerts   |
|                                                   | Highland Front Cam - front Live View 🏦     | C  | nia            |               | nia                   | camera    | NA              | N/A          | n/a             | n/a                     | n/a          | CONNECTED X No Alerts |
|                                                   | Highland Back Cam - back Live View 🏦       | C  | nia            |               | nia                   | camera    | NA              | N/A          | n/a             | n/a                     | n/a          | CONNECTED No Alerts   |
|                                                   | Hefeweizen Batch 20160131 - Temperature    | C  | Beer           |               | -192.373              | F         | 85.00           | 85           | 0%              | 12/11/2018, 10:00:18 AM | about a year | NO REPORT             |
|                                                   | Mazda Speed 3 - F100 Location              | C  | n/a            |               | 37.466868,-122.25472  | lating    | NA              | N/A          | n/a             | 8/8/2018, 1:26:12 AM    | about a year | NO REPORT 🛃 OK        |
|                                                   | OBSTI - T200/300 Location #1               | C  | n/a            |               | 37.45685,-122.2546    | lating    | NA              | N/A          | n/a             | 11/20/2017, 4:32:55.AM  | 2 years      | NO REPORT 🛃 OK        |
| 0                                                 | T300S SuperCap - SuperCAP                  | C  | N/A            | NIA           | NIA                   | NA        | N/A.            | N/A          | NA              | 9/25/2015, 1:29:50 AM   | NA           | NO REPORT             |
| ۰                                                 | T300S SuperCap - T300S 🚮                   | C  | N/A            | NA            | NIA                   | NA        | 40.60           | 150          | NA              | 9/25/2015, 1:29:50 AM   | N/A          | NO REPORT             |
| Gr                                                | up: Dallas                                 |    |                |               |                       |           |                 |              |                 |                         |              |                       |
|                                                   | Quick Transport North - Tank Level         | C  | Dyed Diesel    | -17.285       | -846.248              | gal       | 15667.15        | 15667.148    | 0%              | 6/5/2019, 8:30:09 PM    | 8 months     | NO REPORT K LOW       |
|                                                   | Quick Transport South - Tank Level         | C  | Clear Diesel   | -57.285       | 0                     | gal       | 11280.35        | 11280.345    | 0%              | 6/5/2019, 8:30:09 PM    | 8 months     | ND REPORT K           |
|                                                   | Hwy Rehab - Tarik Level 📲                  | C  | Dyed Diesel    | -57.285       | -2804.642             | gal       | 15957.15        | 15667.148    | 0%              | 6/5/2019, 8:30:09 PM    | 8 months     | ND REPORT K           |
| Gr                                                | up: F100W Testing, June 24, 2016           |    |                |               |                       |           |                 |              |                 |                         |              |                       |
|                                                   | F474 1 - 👪                                 | c  | Beer           | 0.018         | strap_mis!            | mm        | NA              | N/A          | n/a             | 10/3/2019, 5:30:25 PM   | 4 months     | NO REPORT             |
| Gr                                                | up: F100W ver 4.10.21 testing              |    |                |               |                       |           |                 |              |                 |                         |              |                       |
|                                                   | New Asset - T200/300 Location              | C  | nia            |               | 18.4561772,73.8347889 | latJng    | N/A.            | N/A          | n/a             | 10/3/2019, 5:38:25 PM   | 4 months     | NO REPORT             |
|                                                   | New Asset - abc 📲                          | C  | Beer           | 20.018        | strap_mist            | mm        | N/A.            | 200          | m/a             | 10/3/2019, 5:38:25 PM   | 4 months     | NO REPORT             |
| Gr                                                | up: Fort Worth                             |    |                |               |                       |           |                 |              |                 |                         |              |                       |
|                                                   | Frac Master - Tank Level 📲                 | C  | Dyed Diesel    | 62.715        | 1965.145              | gal       | 8061.83         | 10026.975    | 19.6%           | 6/5/2019, 8:30:09 PM    | 8 months     | NO REPORT K LOW       |
|                                                   | On the Descent Tests and B                 | -  | Durat Director | 47.007        | 010.010               |           | 10007.10        | + 20007 + 40 |                 | 0.5.0040.0.000.00.004   | 0.000        |                       |

![](_page_14_Picture_0.jpeg)

Basic Troubleshooting and Error codes.